## キヤノンS&S マイポータル お申し込み方法

## 01 キヤノンS&S マイポータルヘアクセス

キヤノンS&S マイポータルページhttps://myportal.canon-sas.co.jp/ に アクセスし、「今すぐ会員登録(無料)」を選択

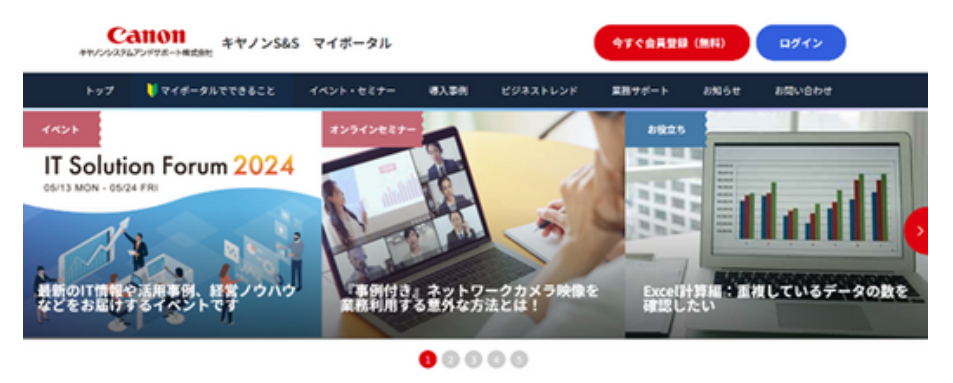

## 02 お客さまアドレスを入力

①メールアドレスを入力

②メールアドレスを入力後「送信する」を選択

③登録メールアドレスに届いた【新規会員申請受付のご連絡】メールに 記載されているURLへアクセス(URLは発行後24時間有効です)

| キヤノンシステ                                   | キャノン           | 5&S マイボータル | W 3 W (6) | ビジラフレーンド | 发发++-+/ L | ***** | た用い合わせ |
|-------------------------------------------|----------------|------------|-----------|----------|-----------|-------|--------|
| ップ                                        | ● マイボータルでできること | イベント・セミナー  | 導入事例      | ビジネストレンド | 業務サポート    | お知らせ  | お問い合わせ |
|                                           |                |            |           |          |           |       |        |
|                                           |                |            |           |          |           |       |        |
| <b>ギ担合号由語メニリフドレフスカ</b>                    |                |            |           |          |           |       |        |
| 利成五貝中胡ヘールアトレス入力                           |                |            |           |          |           |       |        |
| メール認証を行います。ご入力いただいたメールアドレスに仮登録メールをお送りします。 |                |            |           |          |           |       |        |
|                                           | <b>800</b> メール | アドレス (半角)  |           |          |           |       |        |
|                                           |                |            |           |          |           |       |        |
|                                           |                |            |           |          |           |       |        |
|                                           |                |            | 送信する      |          |           |       |        |
|                                           |                |            | 送信する      |          |           |       |        |

## 03 お客さまに関連する事項をチェック

届いたメールに記載のURLにアクセスしていただき、会社情報などご登録ください すべての項目に入力後、「確認する」を選択

> **Catton** キャノンシステムアンドサポート株式会社